# Winclon User's Manual BINCONET MARINE SOLUTIONS Co., Ltd.

Quality is the best business plan for our best customer

2022. 04. 13. Quality Management Department Ryun Ha Lee

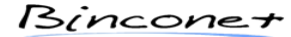

# How to use a winclon using F11

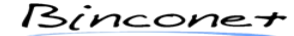

Quality is the best business plan for our best customer

- 1. Power up your PC.
- 2. At boot time, enter F11 on the appropriate screen to enter the RECOVERY ZONE.

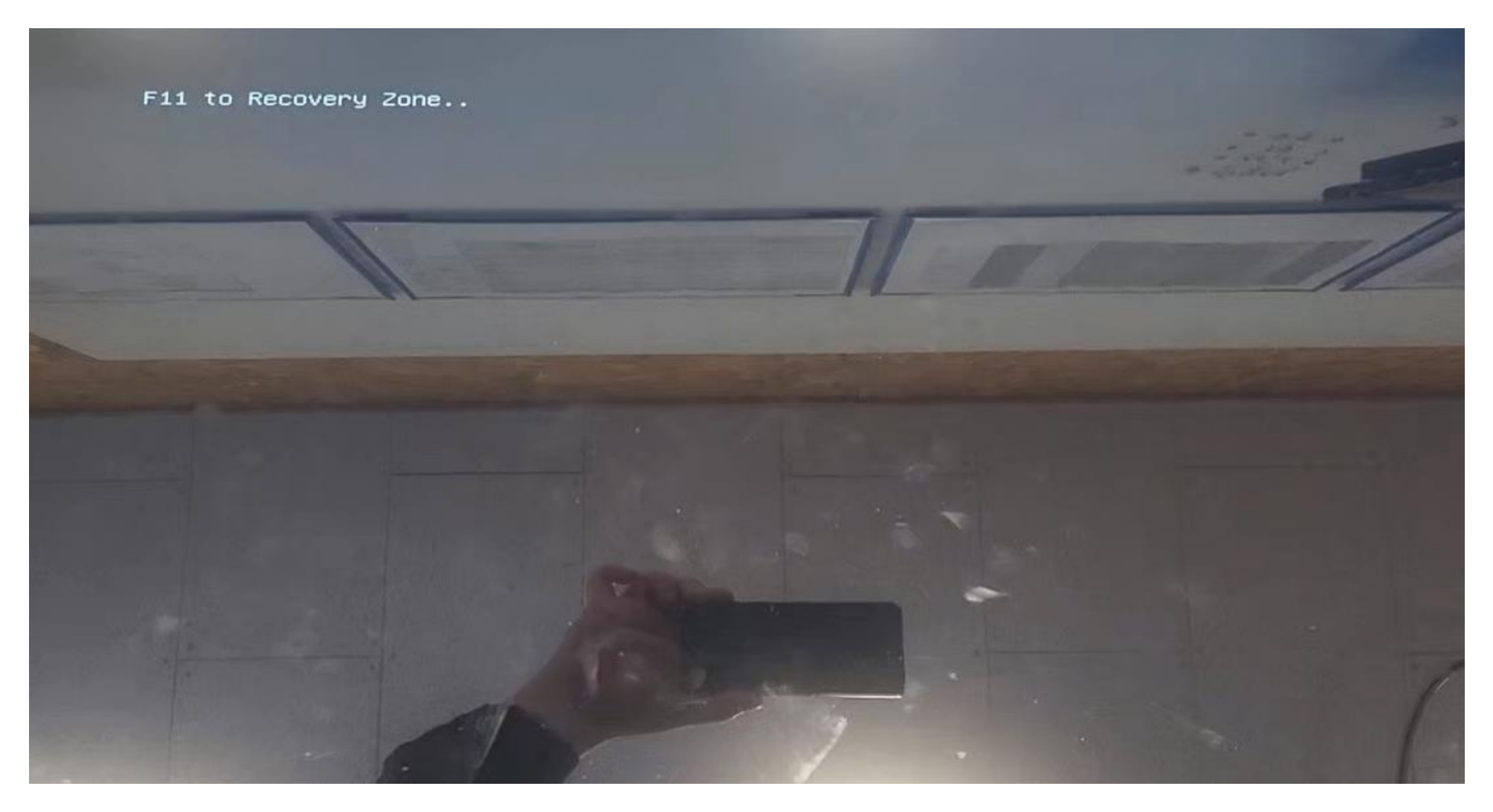

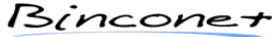

Quality is the best business plan for our best customer

3. Enter the RECOVERY ZONE and click the Recovery button in the center.

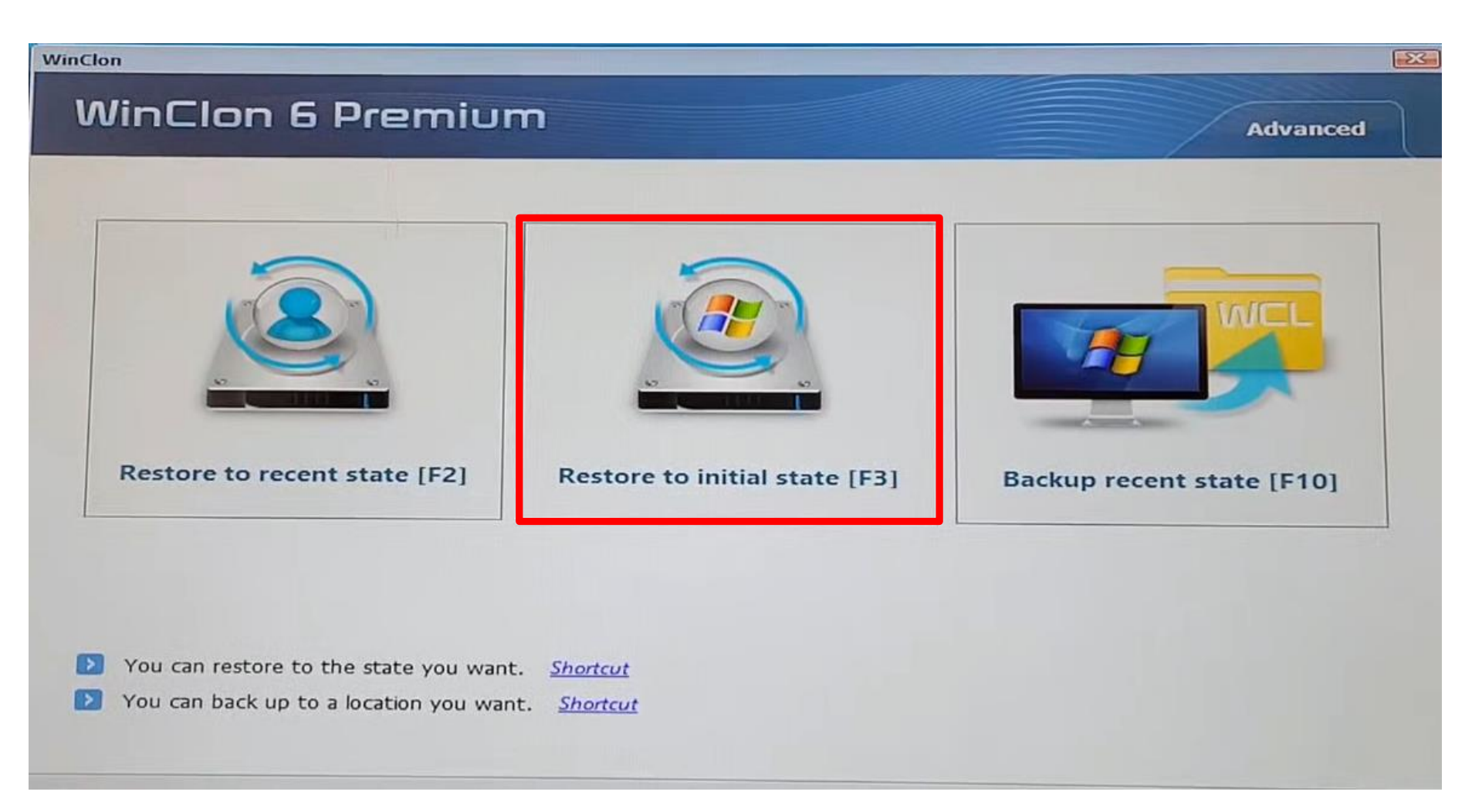

![](_page_3_Picture_5.jpeg)

Quality is the best business plan for our best customer

4. Click YES in the dialog box below to proceed with the recovery.

| WinClon                                                                                                    | 23                 |   |
|----------------------------------------------------------------------------------------------------|--------------------|---|
| WinClon 6 Premium                                                                                                    | Advanced           |   |
| <complex-block>   I current data on the Windows drive will be deleted upon starting   Restore to recent st   I current data on the Windows drive will be deleted upon starting   o you want to continue?   I want to continue?   I our an restore to the state you want.   Shortcut   I our an back up to a location you want.   Shortcut</complex-block> | recent state [F10] |   |
| CLONIX                                                                                                    |                    | ) |

![](_page_4_Picture_5.jpeg)

Quality is the best business plan for our best customer

5. After the repair is completed, use the upper right X button to exit the WINCLON

|                                                                         |                                                           | the second second second second second second second second second second second second second second second s | 2       |
|-------------------------------------------------------------------------|-----------------------------------------------------------|----------------------------------------------------------------------------------------------------|---------|
| WinClon 6 Premi                                                         | um                                                        |                                                                                                    |         |
| Restoration is in progress. Please,<br>Image file: D:\WinClonBackup\Use | do not turn off your computer while restoration<br>er.wcl | is in progress.                                                                                                |         |
|                                                                         |                                                           |                                                                                                    |         |
|                                                                         |                                                           |                                                                                                    |         |
|                                                                         |                                                           |                                                                                                    |         |
|                                                                         |                                                           |                                                                                                    |         |
| 40/23006MB                                                              | 40MB/S                                                    | 00:00:01/0                                                                                                    | 0:00:00 |
| 40/23006MB<br>Restoration in progress                                   | 40MB/S                                                    | 00:00:01/0                                                                                                    | 0:00:00 |

![](_page_5_Picture_5.jpeg)

## How to use a winclon using BOOTING USB

![](_page_6_Picture_2.jpeg)

Quality is the best business plan for our best customer

- 1. After connecting the BOOTING USB, apply power to the PC.
- 2. Enter BIOS MODE by typing DELETE on the appropriate screen at boot time.

![](_page_7_Picture_4.jpeg)

![](_page_7_Picture_6.jpeg)

Quality is the best business plan for our best customer

- 3. Enter BIOS MODE and go to BOOT TAP
- 4. Change Boot Option #1 to the indicated Generic Flash Disk (Booting USB).

| Main                               | Advanced                                 | Chipset    | Security                             | Boot Save & Exit                                                             |                                                                           |
|------------------------------------|------------------------------------------|------------|--------------------------------------|------------------------------------------------------------------------------|---------------------------------------------------------------------------|
| Boot C<br>Setup<br>Quiet<br>Fast B | Configurati<br>Prompt Tim<br>Boot<br>oot | on<br>eout |                                      | 1<br>[Disabled]<br>[Disable]                                                 | Sets the                                                                  |
| Boot 0                             | ption Prior<br>ption #1                  | rities     |                                      | [Windows Boot Manager                                                        |                                                                           |
| Boot Of                            | otion #2                                 | _          |                                      | (P2: TS120GMTSB20S)]<br>[UEFI: Generic Flash<br>Disk 8.07, Partition 1]      |                                                                           |
|                                    |                                          |            | Windows Bo<br>UEFI: Gene<br>Disabled | Boot Option #1<br>Pot Manager (P2: Toissource<br>Pric Flash Disk 8.07. Part) | tion 1                                                                    |
|                                    |                                          |            |                                      |                                                                              | +/-: Char<br>F1: Gener<br>F8: Prev<br>F9: Optin<br>F10: Save<br>ESC: Exit |
|                                    |                                          |            |                                      |                                                                              |                                                                           |

![](_page_8_Picture_6.jpeg)

Quality is the best business plan for our best customer

5. Change the BOOT order and go to SAVE & EXIT TAP.

6. Click SAVE CHANGES AND RESET to proceed.

| Main                          | Advanced                             | Chipset                 | Security               | Boot S                                         | ave & Exit                    |        | 1                                                                     |
|-------------------------------|--------------------------------------|-------------------------|------------------------|------------------------------------------------|-------------------------------|--------|-----------------------------------------------------------------------|
| Save O<br>Save C<br>Discard   | otions<br>hanges and<br>d Changes    | Reset<br>and Reset      |                        |                                                |                               |        | Reset the sys<br>the changes.                                         |
| Default<br>Restore            | t Options<br>e Defaults              |                         |                        |                                                |                               |        |                                                                       |
| Boot Ov<br>Windows<br>UEFI: C | verride<br>: Boot Man<br>Generic Fla | ager (P2:<br>ash Disk ( | TS120GMTS<br>3.07, Sav | SB2OS)<br>———————————————————————————————————— | ive & reset -<br>guration and | reset? | +: Select S                                                           |
|                               |                                      |                         |                        | Yes                                            | N                             | 0      | ↓: Select<br>nter: Selec<br>/-: Change                                |
|                               |                                      |                         |                        |                                                |                               |        | F1: General<br>F8: Previou<br>F9: Optimiz<br>F10: Save &<br>ESC: Exit |

Bincone+

Quality is the best business plan for our best customer

7. After reset, enter the RECOVERY zone automatically and click the displayed Shortcut to enter

![](_page_10_Picture_3.jpeg)

![](_page_10_Picture_5.jpeg)

Quality is the best business plan for our best customer

8. Click the displayed WIZARD to enter.

### WinClon 6 Premium

Restore Windows configuration to the previously backed-up state.

Select an image file to restore.

| Date       | Time     | Drive         | Size    | Туре   | Description   |  |
|------------|----------|---------------|---------|--------|---------------|--|
| 2022.04.10 | 19:36:45 | Recovery Zone | 13.22GB | Master | Factory Image |  |
|            |          |               |         |        |               |  |
|            |          |               |         |        |               |  |
|            |          |               |         |        |               |  |
|            |          |               |         |        |               |  |
|            |          |               |         |        |               |  |
|            |          |               |         |        |               |  |
|            |          |               |         |        |               |  |
|            |          |               |         |        |               |  |
|            |          |               |         |        |               |  |
|            |          |               |         |        |               |  |
|            |          |               |         |        |               |  |

![](_page_11_Picture_7.jpeg)

![](_page_11_Picture_8.jpeg)

Quality is the best business plan for our best customer

- 9. Enter WIZARD and click in the upper right corner.
- 10. Select BOOTMEDIA  $\rightarrow$  WINCLONBACKUP  $\rightarrow$  WCL FILE and click OK.
- 11. Select the image as above and click NEXT.

![](_page_12_Figure_5.jpeg)

![](_page_12_Picture_7.jpeg)

Quality is the best business plan for our best customer

12. Change the boxed item to Restore entire disk and click Next.

| WinClon Wizard                                                                                     |                                |
|----------------------------------------------------------------------------------------------------|--------------------------------|
| Structure of the selected image                                                                    |                                |
| C:\WinClonBackup\20220410-224354_Default strin                                                     | ng_Windo                       |
| - I-:] (NTFS)                                                                                      | 24.7 / 81.4 GB                 |
| [-:] ( NTFS )                                                                                      | 13.3 / 28.8 GB                 |
| [-:] ( FAT32 )                                                                                     | 0.5 / 1.0 GB                   |
| Choose the range for the restore                                                                   |                                |
| Restore entire disk                                                                                |                                |
|                                                                                                    |                                |
| In case of restoring entire disk by using partition backup image, all partitions except formatted. | pt for backed up partition are |
| CLONIX                                                                                             | < Prev Next >                  |

![](_page_13_Picture_5.jpeg)

Quality is the best business plan for our best customer

13. Select the items marked in the box and click Next.

### WinClon Wizard

![](_page_14_Figure_4.jpeg)

| Adjust the last partition to fit the disk. |        |        |
|--------------------------------------------|--------|--------|
|                                            |        |        |
|                                            |        |        |
| ACLONIX                                    | < Prev | Next > |

![](_page_14_Picture_6.jpeg)

![](_page_14_Picture_7.jpeg)

Quality is the best business plan for our best customer

14. Click Restore to proceed with the recovery.

### WinClon Wizard

![](_page_15_Figure_4.jpeg)

Backup image file

20220410-224354\_Default string\_Windows10.wcl

Collection of defragmenter when restoring Enable

![](_page_15_Picture_8.jpeg)

![](_page_15_Picture_10.jpeg)

Quality is the best business plan for our best customer

15. After performing the recovery as shown below, use the upper right X button to exit the WINCLON.

### WinClon Wizard

![](_page_16_Figure_4.jpeg)

![](_page_16_Picture_6.jpeg)